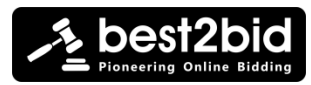

# Guide for TIMED2LIVE Auction

线上竞投至线上拍卖日的基本操作手册

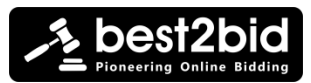

# GUIDE:TIMED2LIVE AUCTION 线上竞投至线上拍卖日的基本操作手册

### Content 目录

Page

#### Registering For Event 注冊拍卖

| Click Register 点击注册                                                                              | 3        |
|--------------------------------------------------------------------------------------------------|----------|
| Sign up ( new member ) / Log In (existing member) 注冊 (新用户) / 登录 (老用户)                            | 4        |
| Name & contact number 名字和联络号码                                                                    | 5        |
| Identification (Malaysian / Non Malaysian) 身份证(国民 / 外籍人士)                                        | 6        |
| Online Bidding Terms 线上竞投条款与细则                                                                   | 7        |
| Submit Deposit 交纳保证金                                                                             | 7        |
| Stripe 快捷支付                                                                                      | 8        |
| Online Bank Transfer 网银支付                                                                        | 9        |
| Approval Status 批准状况<br>Pending Approval 批准待定<br>Approved Status : Bidder Card Number 批准 – 竞投牌号码 | 10<br>11 |
| Bidding 竞标                                                                                       |          |
| Before Live Event 相头目前                                                                           |          |
| BIG IN 11med Unline Bidding mode: Click "View Product"                                           | 12       |
| 仕扣品贝囬线上克技·按"耸有扣品"进入扣品计情贝囬                                                                        |          |
| Timed Unline Bidding Screen + Placing Maximum Bid 线上克投+提父最高出价                                    | 13       |

Live Event Day 线上拍卖日

| Bid in Live Bidding mode 在线上拍卖会专场竞投: Click 按 "Bid Live"              |
|----------------------------------------------------------------------|
| Bid in Timed Online Bidding mode 在拍品页面线上竞投竞投: Click 按 "View Product" |
| Notification messages 通告信息: Outbid / Won 被超越 / 已得标                   |
| Note 温馨提醒                                                            |

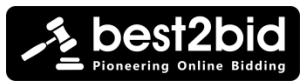

#### www.best2bid.com

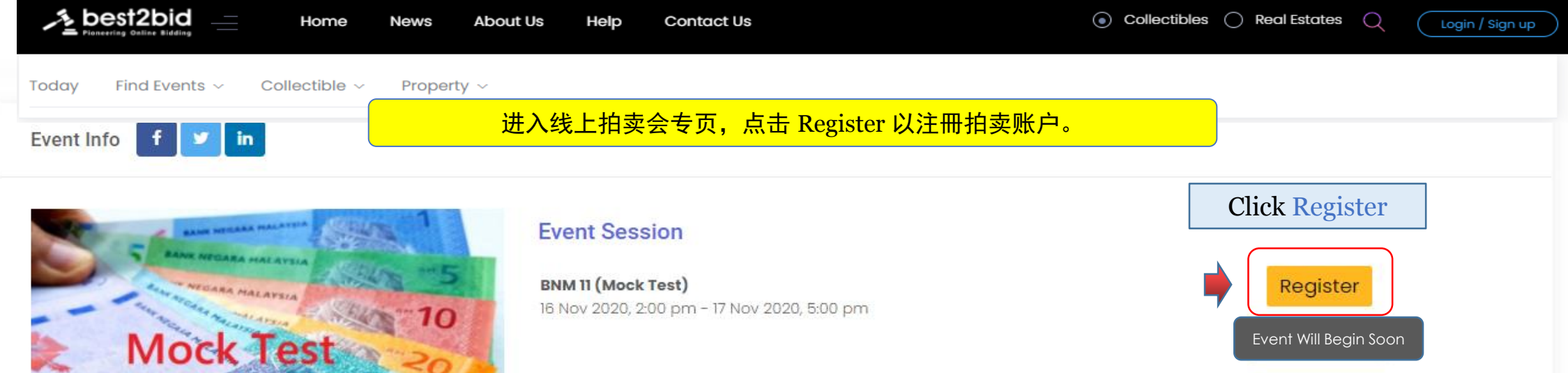

# Eleventh Auction of 4th Series Malaysian Banknotes with Special Serial Numbers (Mock Test)

#### **Online Event**

Please download the Chrome browser from Apple Store or Google Play to access best2bid for a better bidding experience.

Bidding starts on 16th November 2020 at 2.00pm Live auction starts on 17th November 2020 at 10.30am

By registering to bid, the bidder acknowledges his acceptance on the Conditions of Sale and the Online Bidding Terms and Condition and shall be bound accordingly.

Buyer's Premium of 15% to be payable in addition to the hammer price for all lots sold through floor bidding, authorized bidding and online bidding via best2bid.com.

- FOR TESTING PURPOSE ONLY -

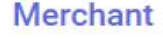

Company Name MNP Auctioneers (Central) Sdn Bhd

#### Address

Unit D-20-01, Menara SuezCap 1, KL Gateway, No. 2 Jalan Kerinchi, Gerbang Kerinchi Lestari, 59200 Kuala Lumpur

Contact +6017-400 6661

Login to send enquiry

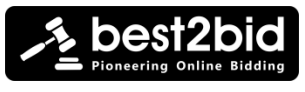

| Home News About                                                           | Us Help Contact Us                                                                                                    | Collectibles      Real Estates      Login / Sign up                                                                                                    |
|---------------------------------------------------------------------------|----------------------------------------------------------------------------------------------------|----------------------------------------------------------------------------------------------------|
| Today Find Events ~ Collectible ~ Property ~                              |                                                                                                    |                                                                                                    |
|                                                                           | 🛃 Sign Up 🛛 ×                                                                                                    | 【老用户】请以现有的账户名称及密码                                                                                                    |
| BNM 11TH MOCK TEST                                                        | Sign Up Account                                                                                                    | forgot password,系统将发电邮给您重新设立密码。                                                                                                    |
|                                                                           | 🖂 Email Address                                                                                                    |                                                                                                    |
| -                                                                         | rowanatkinson1234567+02@gmail.com                                                                                                    |                                                                                                    |
| New user: Sign up as a member<br>• email<br>• password<br>• Press Sign Up | At least 8 characters<br>&<br>Contain <b>at least 3</b> of below:<br>- Lower case letters (a-z)<br>- Upper case letters (A-Z)<br>- Numbers (0-9)<br>- Special characters<br>(!@#\$%^&*) | Start Bidding<br>Returning user/<br>Previously signed up : Press Login<br>• email<br>• password                                                                                                    |
| 【新用户】屏幕将显示 Sign Up 框格,<br>请输入电邮和设立一个密码,请切记设<br>立时根据密码规格。                  | Already have an account? Login                                                                                                    | Login     X      Login with your Registered Account in best2bid     Email Address                                                                                                    |
|                                                                           | Sign Up                                                                                                    | Your best2bid Password     Your best2bid Password     Your best2bi |
|                                                                           |                                                                                                    | Forgot Password?                                                                                                    |
|                                                                           |                                                                                                    | Login Do not have an account? Sign Up                                                                                                    |
|                                                                           |                                                                                                    |                                                                                                    |

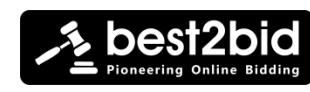

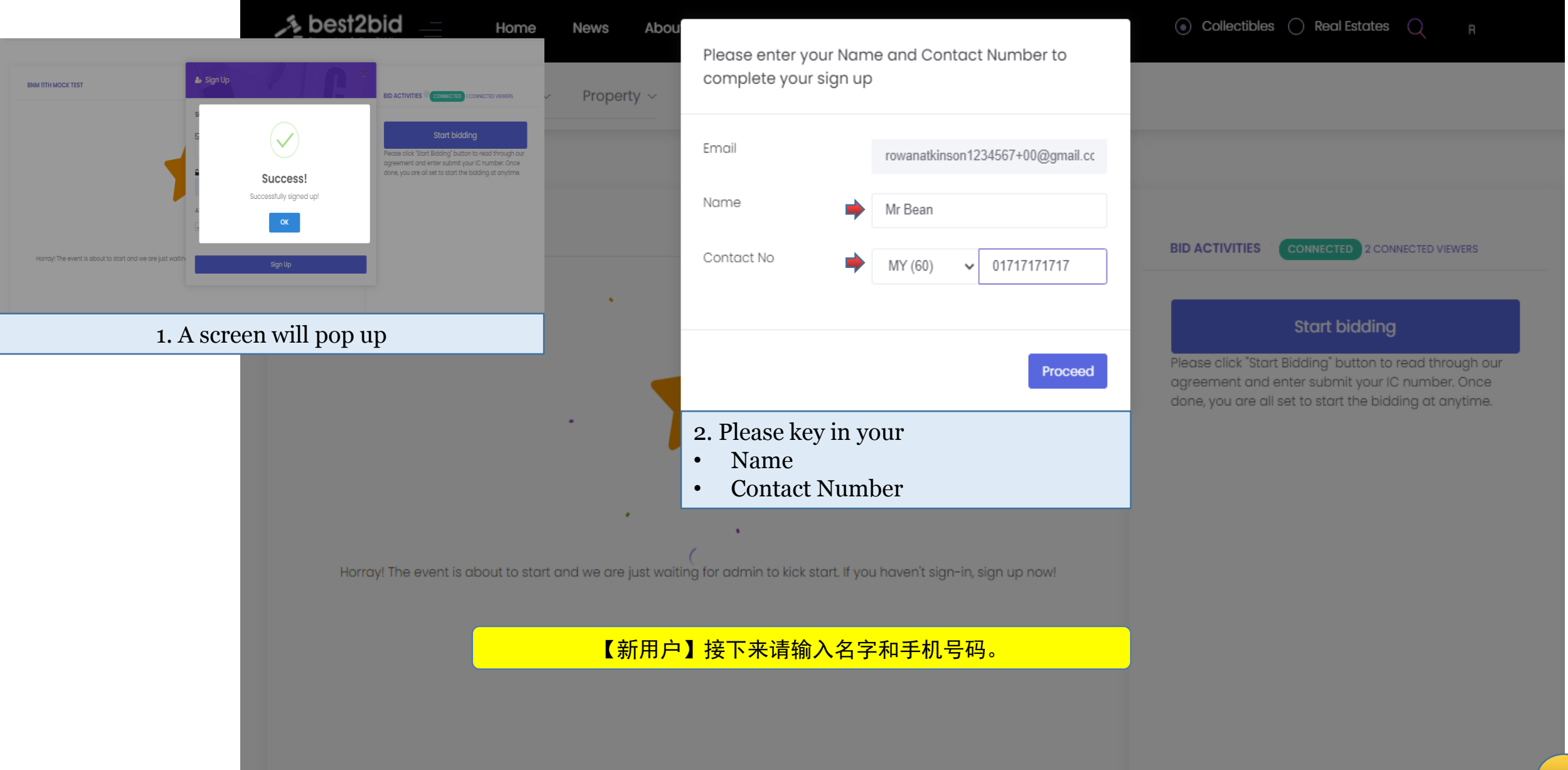

V

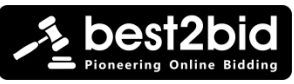

Last Step: You're almost there. Please fill up your details and submit your Identity Card/ Passport photos for verification purpose (if required).

Malaysian

Registration as Company

ALAYSIA

I had attached documents or photos as the list below:

Share Information to other auction house

Note: For security purposes, your Identity Card or

Passport number is tied to your registered email.

Please avoid registering a different email with the

same Identity Card or Passport number as this will

Remove file

Close

Please upload your Identity Card photo

Remove file

Front Identity Card Photo

Back Identity Card Photo

interrupt the registration process.

555555-05-5555

Nationality

Identity Card

**Last Step:** You're almost there. Please fill up your details and submit your Identity Card/ Passport photos for verification purpose (**if required**).

| Nationality | Non-Malaysian           | ~ |
|-------------|-------------------------|---|
| Passport    | <b>*</b> ABC12345678    |   |
|             | Registration as Company |   |
|             |                         |   |

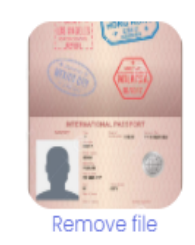

I had attached documents or photos as the list below:

 Image: Passport Photo

Share Information to other auction house

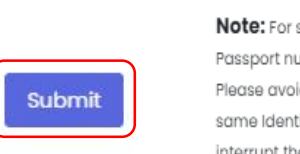

Note: For security purposes, your identity Card or Passport number is tied to your registered email. Please avoid registering a different email with the same identity Card or Passport number as this will interrupt the registration process.

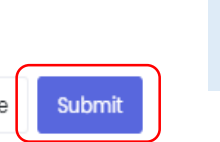

【新用户】请输入您 的国民身 묵  $\pm 1$ 点击 成功之后 语 Identity Card Front 和 Back Photo Card Photo Identity 然后按Submit。如遇 到 Unmatched 框格 可以直接按 Proceed。

|      | Registration as Company                                                   |
|------|---------------------------------------------------------------------------|
| Ple  | (!)                                                                       |
|      | Unmatched                                                                 |
| l    | The field entered unmatched to uploaded photo. Do<br>you want to proceed? |
| I ha | Proceed                                                                   |
|      | Back Identity Card Photo                                                  |
|      | Share Information to other auction house                                  |

# Press Proceed to continue

#### Please provide the following details

Identification Number

- Identity Card
- Passport Number ( Non Malaysian)

#### Images (Front & Back)

- Identity Card
- Passport (1st page)

#### Tick on the box (es)

Press Submit

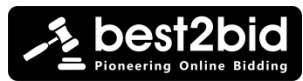

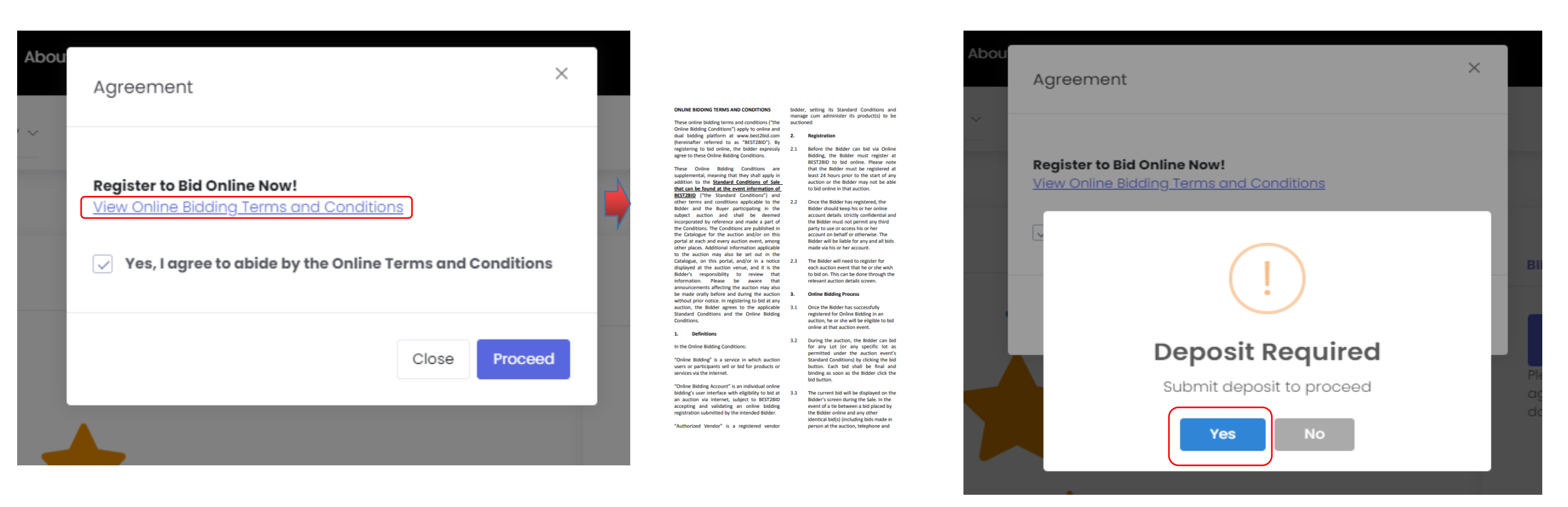

- Read the Online Bidding Terms and Conditions
- Press Proceed

Press Yes to submit your deposit

浏览线上条款与细则,点击 Yes, I agreed to abide by the Online Terms and Conditions 然后再按 Proceed。接下来在 Deposit Required 的框格按 Yes。

 $\leftarrow$ 

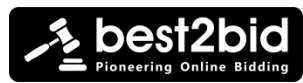

Select Stripe or Online Bank Transfer to submit your deposit

| Deposit: In order to bio<br>deposit.              | d, you will need to place a      | × |
|---------------------------------------------------|----------------------------------|---|
| Note: Deposit is refundable<br>unsuccessful bids. | e (minus administrative fee) for |   |
| Payment Type                                      | Stripe                           | ~ |
|                                                   | Stripe<br>Online Bank Transfer   |   |
| Depos                                             | sit Amount                       |   |
| М                                                 | YR 300                           |   |
|                                                   | PAY                              |   |
|                                                   |                                  |   |

| Best2Bid                                                |                         | G Pay                |      |
|---------------------------------------------------------|-------------------------|----------------------|------|
| Stripe Payment Deposit Registration <b>MYR 300.00</b>   |                         | Or pay with card ——— |      |
|                                                         | Email                   | 67+00@amail.com      |      |
| 接下来系统将引领你交纳马币<br>300元拍卖保证金,您可以选择使<br>田快捷支付_STRIPE(信田卡/美 | Card information        | or roowgnan.com      |      |
| 国运通卡/线上电子银行支付)或                                         | 4242 4242 4242 424      | 2                    | VISA |
| Online Bank Transfer 即上载银行<br>付款明细。                     | 04 / 24<br>Name on card | 424                  |      |
| 如果使用 STRIPE, 需根据屏幕                                      | Mr Bean                 |                      |      |
| 指示输入指定的资料。请放心,                                          | Country or region       |                      |      |
| 准,即安全和保险,请放心使用。                                         | Malaysia                |                      | ~    |
|                                                         |                         | Pav MYR 300.00       | A    |
| Powered by <b>stripe</b> Terms Privacy                  |                         |                      |      |

- Select Stripe to submit your deposit via credit card
- Key in your credit card details and Pay the required amount

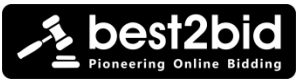

 $\times$ Deposit: In order to bid, you will need to place a deposit. Note: Deposit is refundable (minus administrative fee) for unsuccessful bids. Payment Type Stripe Stripe Online Bank Transfer **Deposit Amount MYR 300** PAY

Select Online Bank Transfer to submit your deposit through online banking

**Deposit:** In order for you to bid, it is required for you to place some deposit

**Note:** The deposit required to register as a bidder for this auction is fully refundable (minus transfer cost if any) for unsuccessful bidder.

 $\times$ 

Submit

Close

| Deposit Amount      | 300                               |
|---------------------|-----------------------------------|
| Payment Method      | OnlinePayment                     |
| Account Holder Name | MNP Auctioneers (Central) Sdn Bhd |
| Bank Name           | Malayan Banking Berhad            |
| Bank Account        | 557054618949                      |
|                     |                                   |

Please upload your payment receipt photo

| Heresyster receipt.                                                       |  |  |
|---------------------------------------------------------------------------|--|--|
| Third Party Transfer                                                      |  |  |
| Reference ID<br>507180673M<br>17 May 2019 15:35:51                        |  |  |
| Beneficiary Name                                                          |  |  |
| Beneficiary Account Number                                                |  |  |
| Recipient Reference<br>Future                                             |  |  |
| Amount<br>RM 0.01                                                         |  |  |
| Note: This receipt is computer generated and no<br>signature is required. |  |  |

如使用 Online Bank Transfer, 即用户本 身的银行转账,请上 载付款明细接着点击 Submit。

我们将在24小时内 (工作天)进行审核, 通过后以短信或电邮 形式通知竞投牌生效。

Attach the payment receipt and press Submit

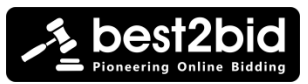

| Find Events ~ Collectible ~ Property ~                                                                                                    | out Us Help Contact Us                                                                                                    | <ul> <li>Collectibles () Real Estates () Real Estates</li> </ul>                                                                                |
|----------------------------------------------------------------------------------------------------|----------------------------------------------------------------------------------------------------|----------------------------------------------------------------------------------------------------|
| Event Info <b>f y in</b>                                                                                                    | • Yo<br>• Pe                                                                                                    | u will be prompted back to the Event Pag<br>nding Approval is indicated                                                                         |
| ANE NECLARA MALATERA<br>ANE ANTO ANA ALATERA<br>MOREA MALATERA<br>MOREA MALATERA<br>DO DO DO DO DO DO DO                                             | Event Session<br>BNM 11th Mock Test<br>16 Nov 2020, 1:00 pm - 17 Nov 2020, 5:00 pm<br>BNM 11th Mock Test<br>Online Event                                                                                                    | Pending Approval<br>Event Will Begin Soon<br>在点击 Submit 过后,系统将引领您<br>回到线上拍卖会的专页,您将看到<br>pending approval(等待批准)。                                 |
| Merchant<br>Company Name<br>MNP Auctioneers (Central) Sdn. Bhd.<br>Address<br>No. 161, Jalan Sungai Pinang, 10150 Penang<br>10150<br>Penang Malaysia | <b>Bidding</b> starts on 16th November 2020 at 1.00pm<br><b>Live auction</b> starts on 17th November 2020 at 10.30am<br>By registering to bid, the bidder acknowledges his accepta<br>Condition and shall be bound accordingly.<br>Buyer's Premium of 15% to be payable in addition to the<br>online bidding via best2bid.com. | ance on the Conditions of Sale and the Online Bidding Terms and<br>hammer price for all lots sold through floor bidding, authorized bidding and |

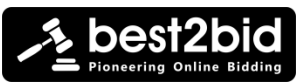

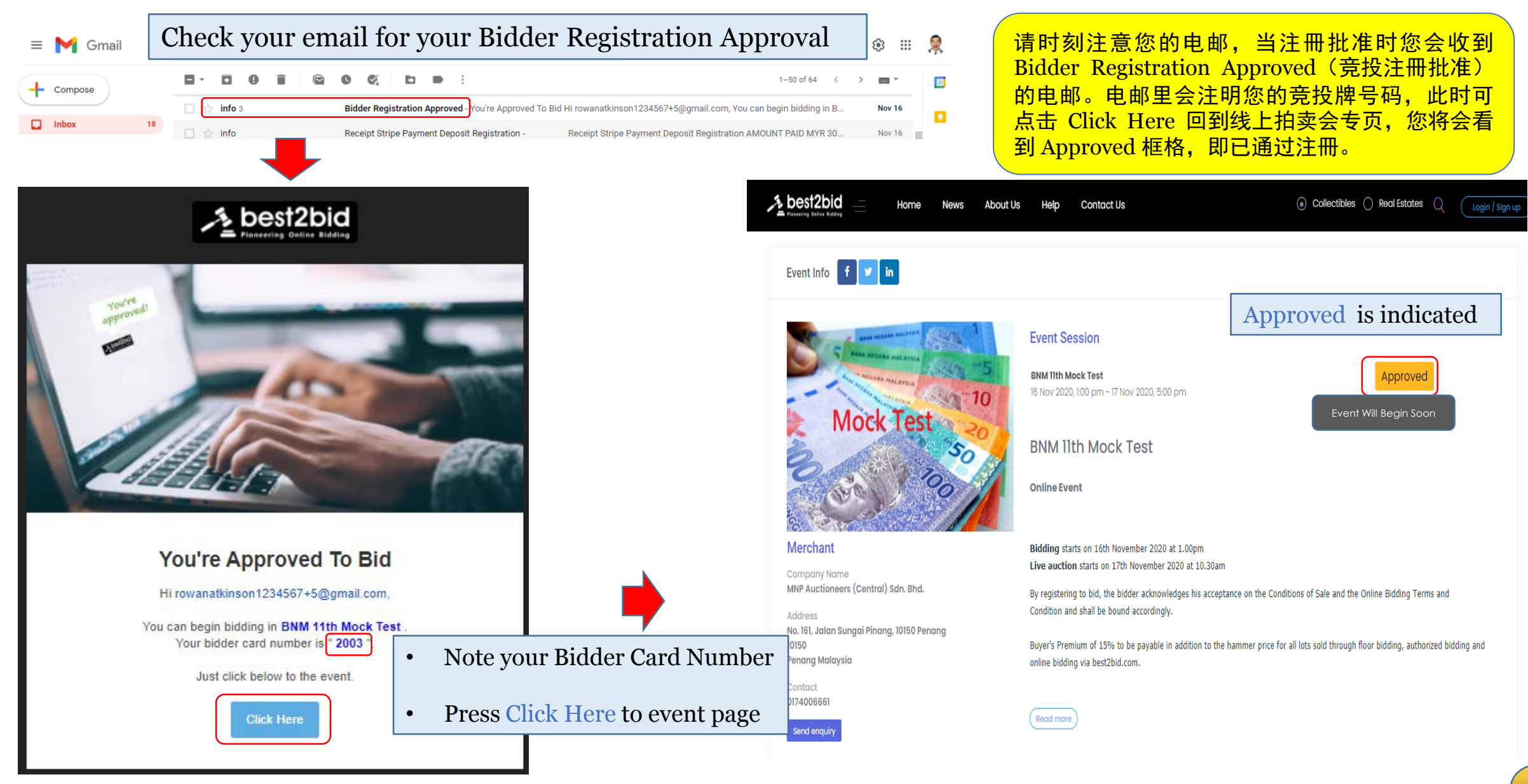

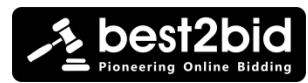

您可以在线上拍卖会专页里浏览 拍品详情。想在线上竞投可点击 任何拍品的 View Product。

Scroll down to view the lots

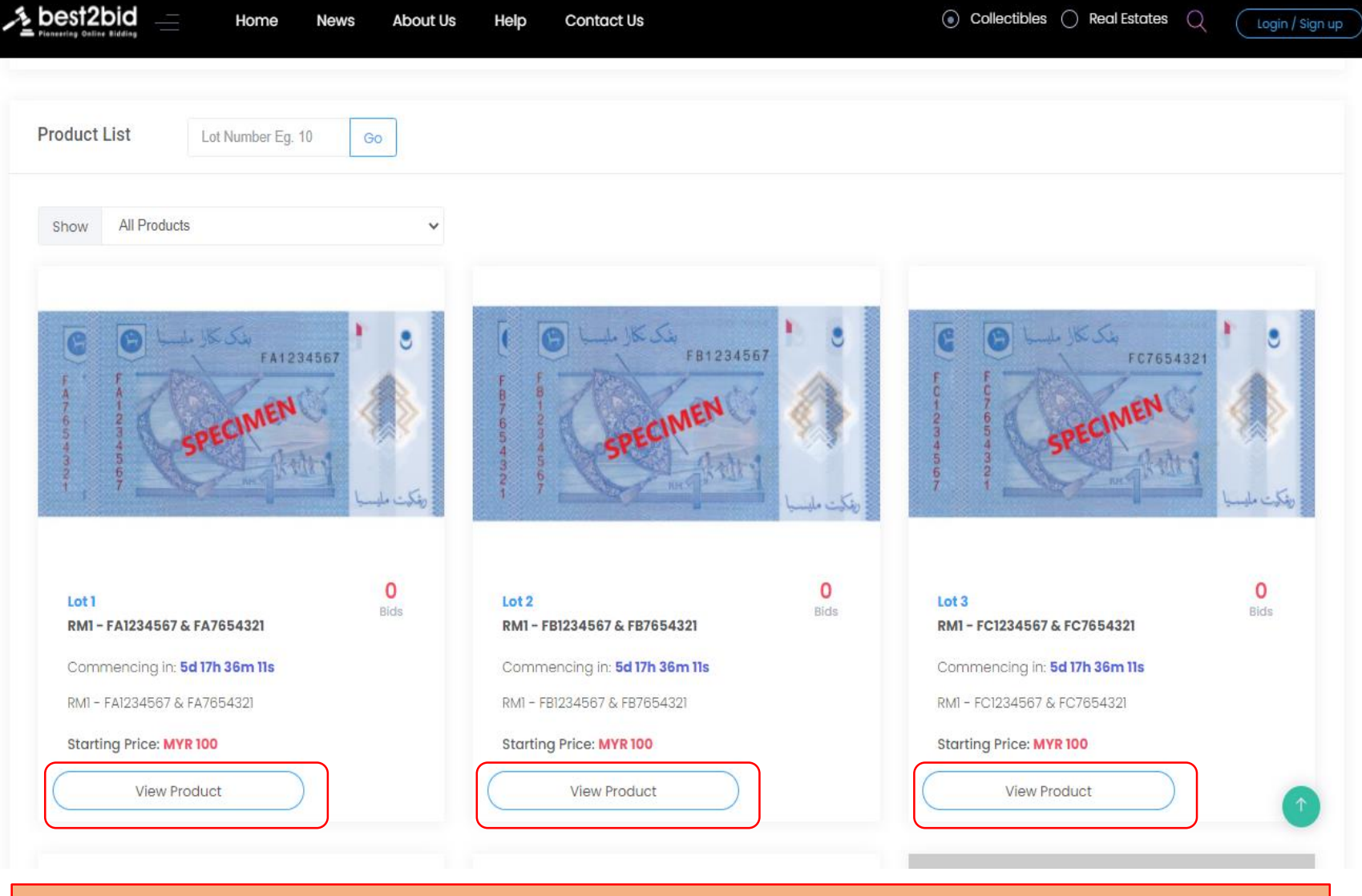

Note : You may already begin bidding for your desired lot. Click View Product to bid

#### You will notice

- Time counting down to the live event
- The lot's Starting Price

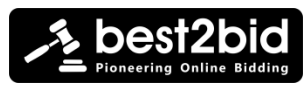

#### *Timed Online Bidding mode*

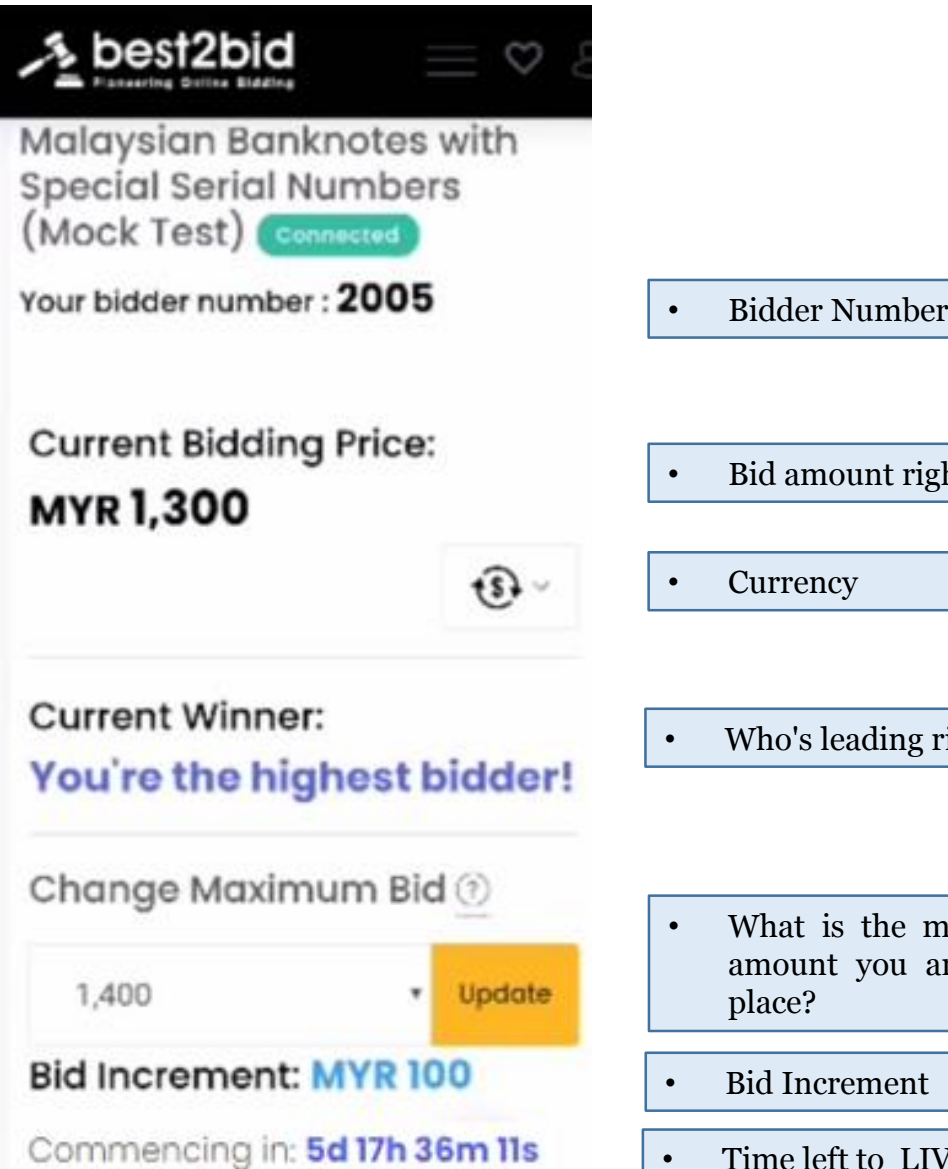

| • | Bluder Mulliper         |
|---|-------------------------|
|   |                         |
| • | Bid amount right now    |
|   |                         |
| • | Currency                |
|   |                         |
| • | Who's leading right now |
|   |                         |

- What is the maximum bid amount you are willing to place?
- **Bid Increment**
- Time left to LIVE Auction

| Note :                                                                                                    |
|----------------------------------------------------------------------------------------------------|
| What happens when you place a <b>Maximum Bid</b> ?                                                                                              |
| • The system will automatically bid on your behalf.                                                                                             |
| • Your bid amount will gradually increase <i>according to the bid increment</i> to bid against others until it reaches your Maximum Bid amount. |
| Eg. You place a Maximum Bid : MYR 5,000<br>Current Bidding Price : MYR 1,300<br>Bid Increment : MYR 100                                         |
| Opposing Bidder 1 : MYR 1,400<br>You : MYR 1,500 (autobid)<br>Opposing Bidder 2 : MYR 1,600                                                     |
| You : MYR 1,700 (autobid)<br>Opposing Bidder 2 : MYR 1,800<br>You : MYR 1,900 (autobid)                                                         |
| You're the highest bidder!                                                                                                    |
|                                                                                                    |

#### 在拍品的竞投页面您会看到以下指示: A. Current Bidding Price 目前最高价 B. Current Winner 目前最高价竞投牌 C. You're the highest bidder 您是目前最高出价者 D. You're outbid! 您的出价已被超越! E. Change Maximum Bid 更改最高出价 F. Bid Increment 每口叫价 G. Commence in...线上拍卖开拍倒数计时器

设定最高出价将允许系统按照最低价格为您竞投直到金额达到您的 最高价为止。请看以上附图的特别说明

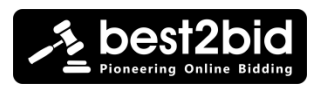

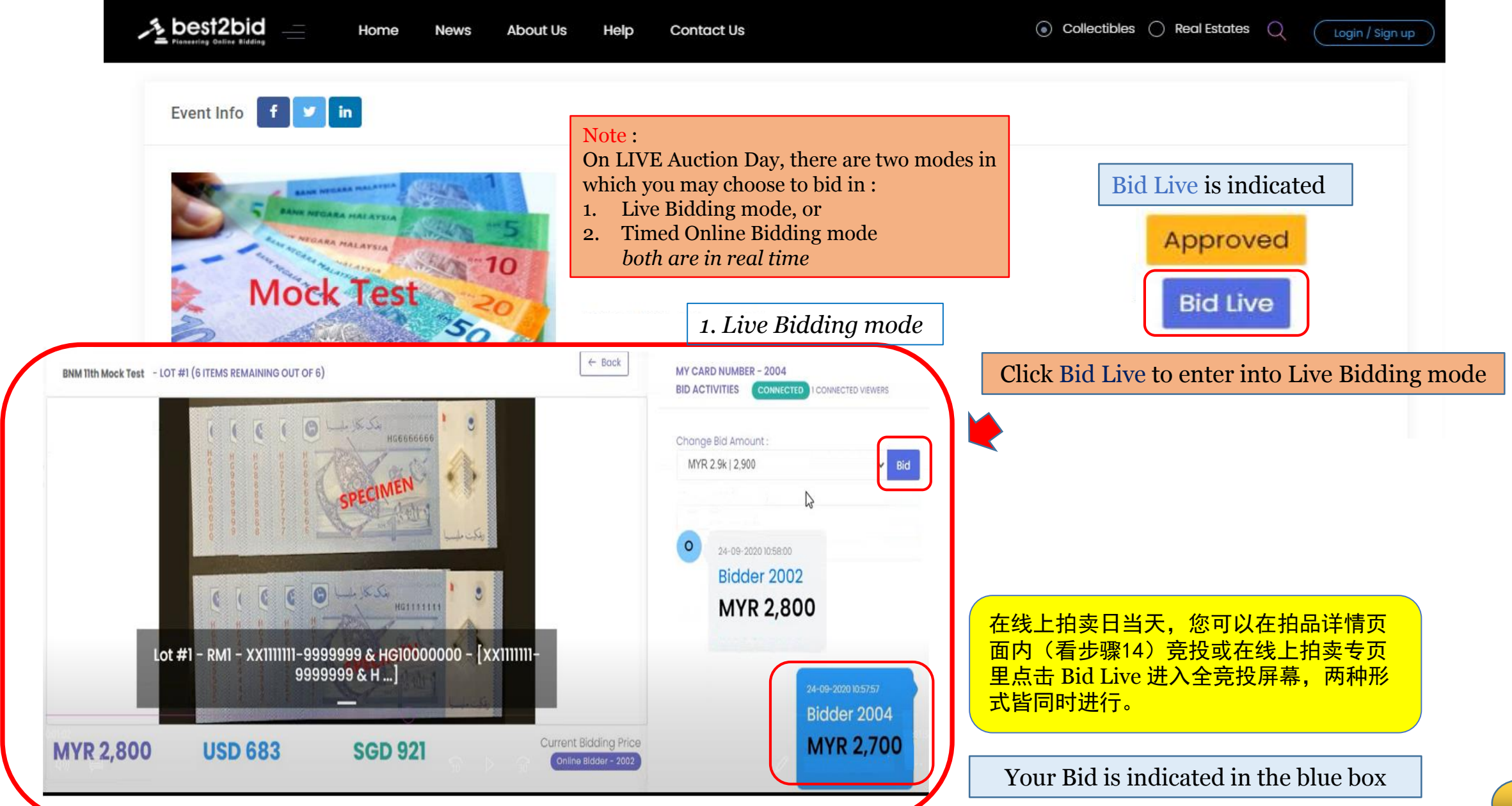

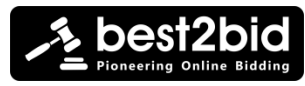

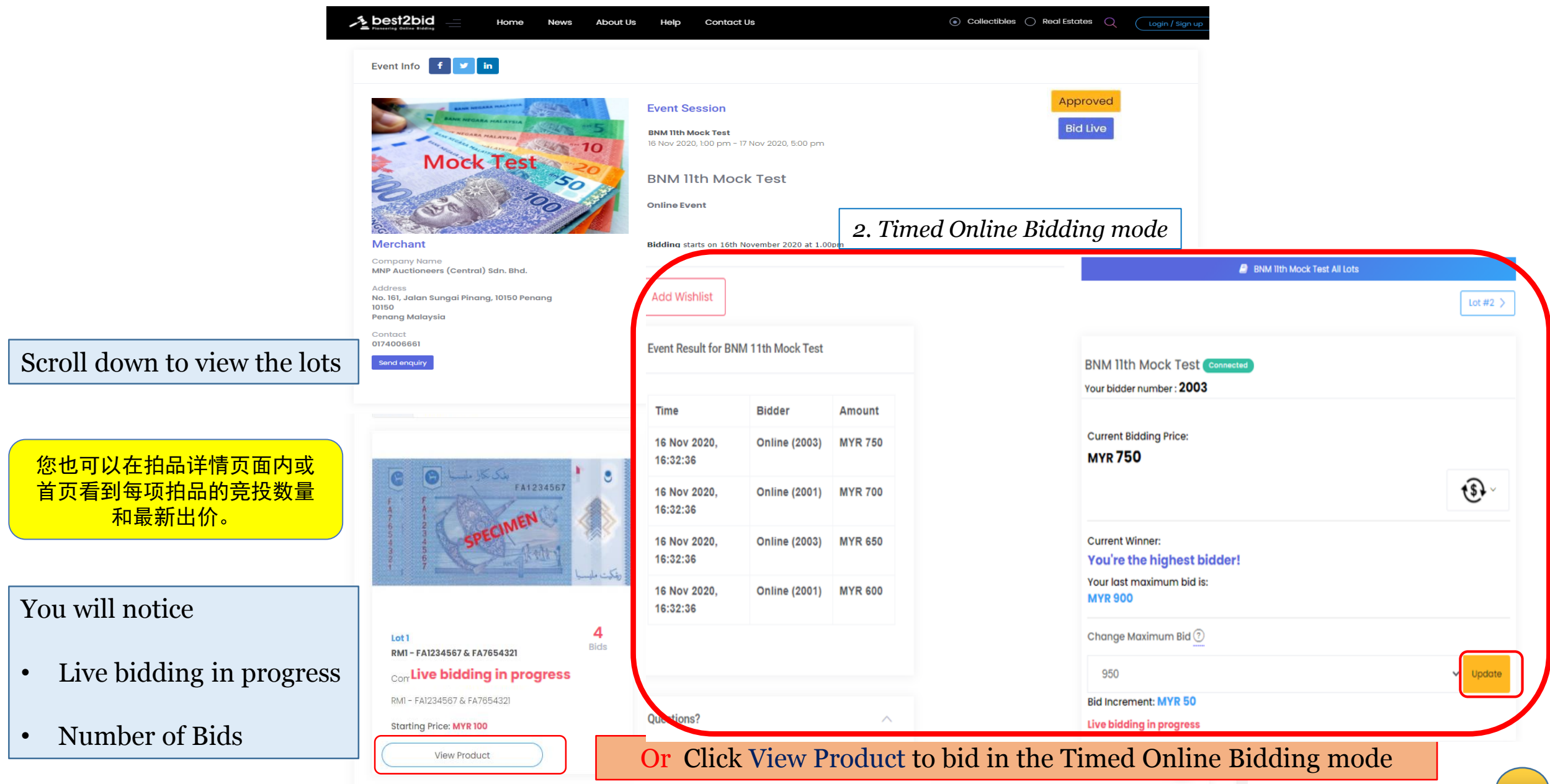

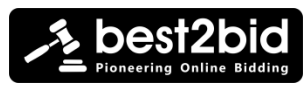

Check your email from info@best2bid.com for the following messages:

You've been outbid - # 2 RM20 - CE123456 & CE654321 - You've been outbid Hi auctioninfo.listing@gmail.com, You

You've been outbid - # 2 RM20 - CE123456 & CE654321 - You've been outbid Hi auctioninfo.listing@gmail.com, Yo

You've been outbid - # 2 RM20 - CE123456 & CE654321 - You have been outbid Hi auctioninfo.listing@gmail.com,

You've been outbid - # 2 RM20 - CE123456 & CE654321 - You have been outbid HI auctioninfo.listing@gmail.com

Congratulations! You've Won! - Event: Eleventh Auction of 4th Series Malaysian Banknotes with Special Serial Numb

• You've been outbid

2,187

\equiv M Gmail

- Compose

Inbox

Starred

Snoozer

Drafts

More

• Congratulations! You've Won!

Q Search mail

D. C

🔲 🚖 info

info

info

🗌 😭 info

info

| ED2LIVE AUCTION |                                                                                                    |
|-----------------|----------------------------------------------------------------------------------------------------|
| es:             |                                                                                                    |
|                 | best2bid                                                                                                    |
| 0               |                                                                                                    |
| 1-50 of 2,206   |                                                                                                    |
| just lost       | You've been outbid<br>Hi rowanskinson1234507+0@gmail.com,                                                                    |
| ı just los      | You just lost your proxy bid of MYR 700 for lot: 1 product RM20 - CD123468 & CD654321 .                                      |
| /ou just I      | Don't worry! You still have the chance to win it by submitting a new bid.<br>Just click on Go to Event to resubmit your bid. |
| rou just I      | Go to Event                                                                                                    |
| ers (Mo         | BESTUBIO VENTURES SON BHO (Ca. Reg. 126521 P)                                                                                |
| u just los      | 2:49 PM                                                                                                    |

在线上竞投至拍卖日期间,您会在以下情况收到 电邮通知以让您密切留意您的出价: A. You're Outbid 您的出价已被超越! B. Congratulations! You're Won! 恭喜! 您 已得 标! 您亦可从拍品详情页面上得知最新出价。

You can also check your Dashboard under My Bids for your Winning Lot(s)

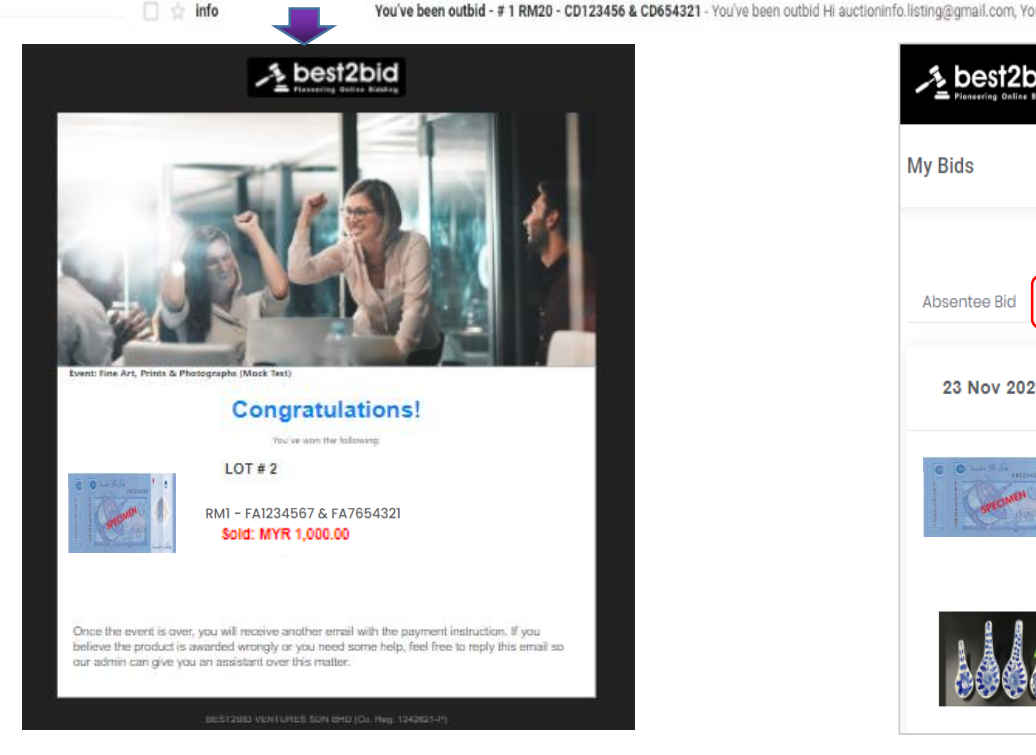

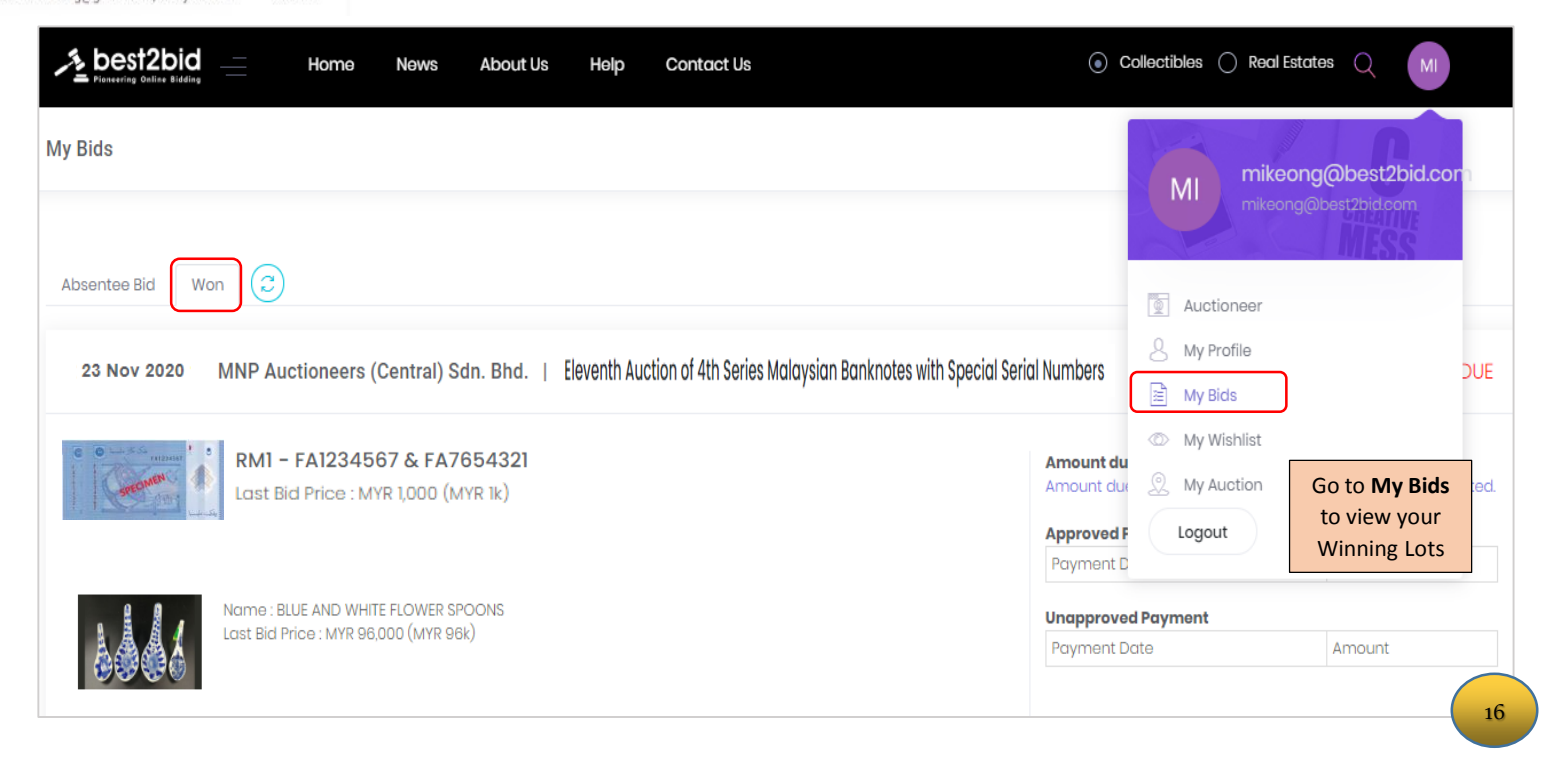

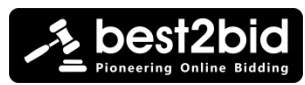

#### Note:

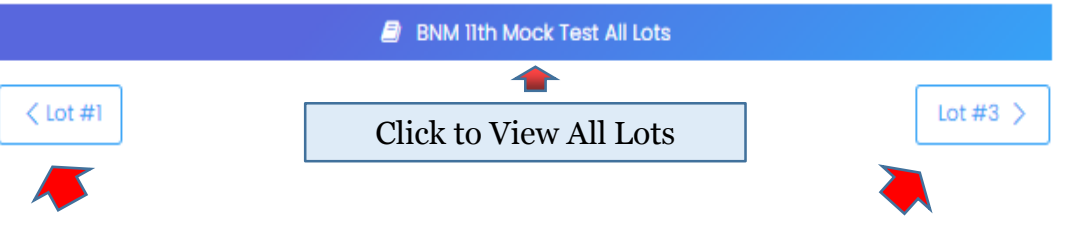

a. Click between the lots to oversee your bidding process

b. Register early to avoid any last minute disappointment. You may also place your maximum bid early (even before the live event) and oversee your bid calmly from time to time.

c. You may continue to bid for other available lots before the time is up and monitor your bid status at your dashboard or through notifications sent to your email. ( eg. if you've been outbid)

d. If you win, the results will be stored in the bidding system and your winning lots will be indicated in your dashboard (under "My Bid") and in your email.

e. An invoice will be sent to you after that. Please check your invoice to ensure that the details are correct. The payment method to the merchant is stated in the invoice.

f. You're required to reply with the payment proof and make the arrangement with the merchant to collect your winning lot(s).

#### Have Fun & Happy Bidding!

温馨提醒:

- a. 您可以在拍品详情页面点击"前"或"后" 游览拍品而无需退出了首页再选择。
- b. 提早注冊以避免任何的不确定性。
- c. 您可以随意竞投不同的拍品然后在网页右
   上角的个人设置里按 My Bids 关注您的竞
   投情况。
- d. 您可以个人设置的 My Bids 查阅成功投得的拍品,买家亦会接获通知电邮。
- e. 系统会在拍卖结束后电邮发票与付款通知, 请核对得标拍品明细。
- f. 请上传您的付款单及根据拍卖条款与细则 安排提货。

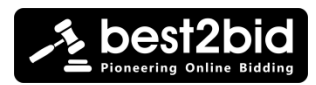

# THANK YOU

# 希望您享受参与 best2bid 的竞标过程。谢谢!

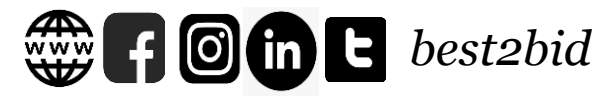

enquiry@best2bid.com